The first thing you must do is create a user account for the Improving MI Practices System before attempting to complete any trainings. Circled in red on the screen shot below is the tab to select in order to create an account. If you have an existing account, than you simply sign into the website.

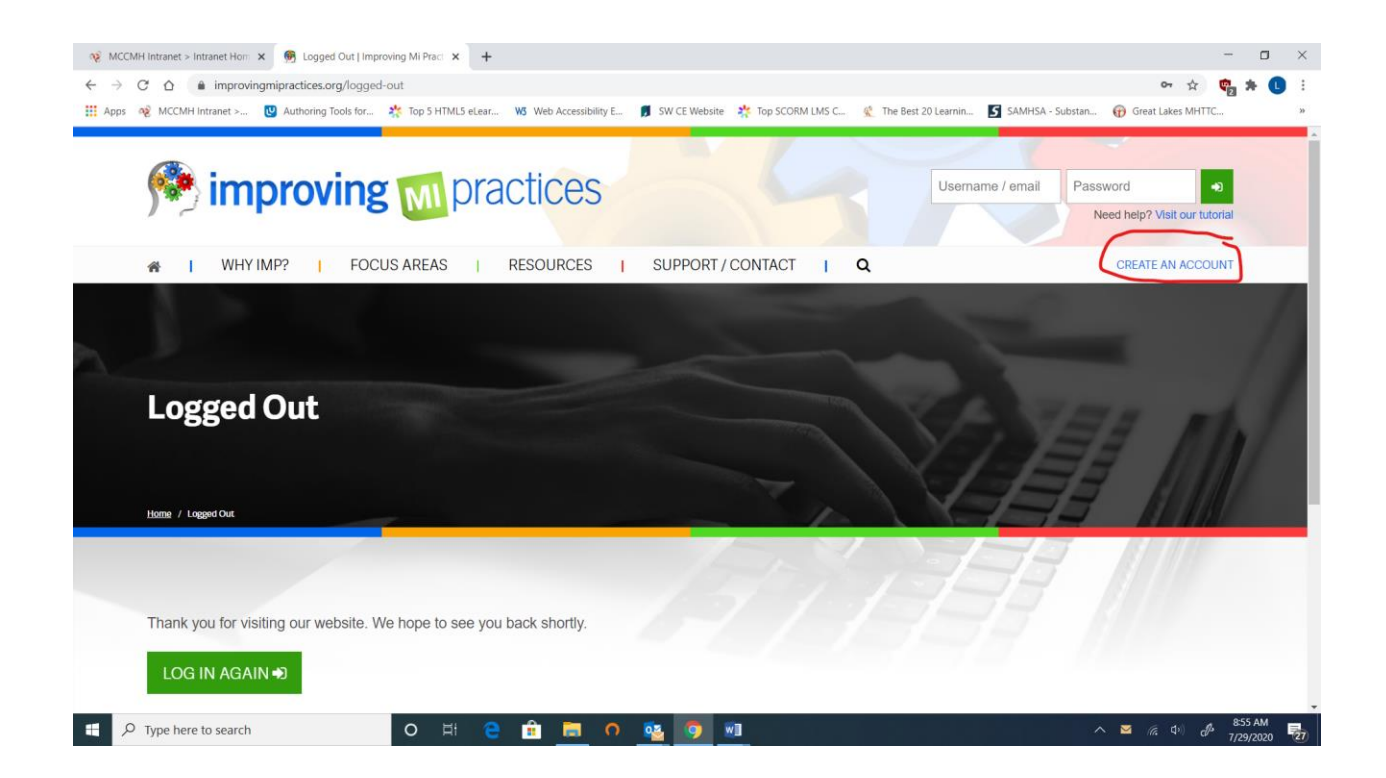

In order to access the required trainings, you will need to select "Focus Areas" tab (circled in Red). You may also have to search for the training. See the next page of the directions for the screenshot of what area of the website you can do this.

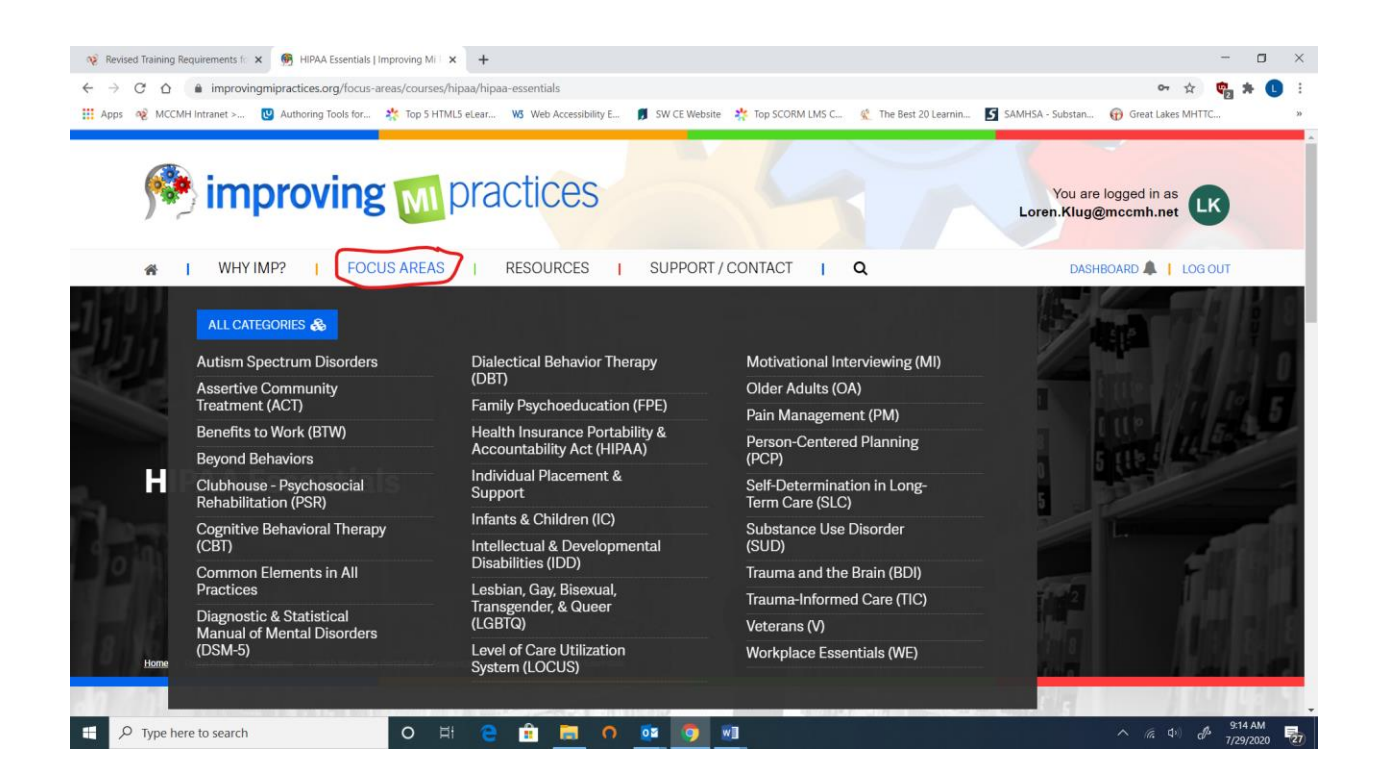

## Some required trainings will need to be searched for utilizing the search option "magnifying glass" and typing the training name within the box provided. These areas have been circled in red below:

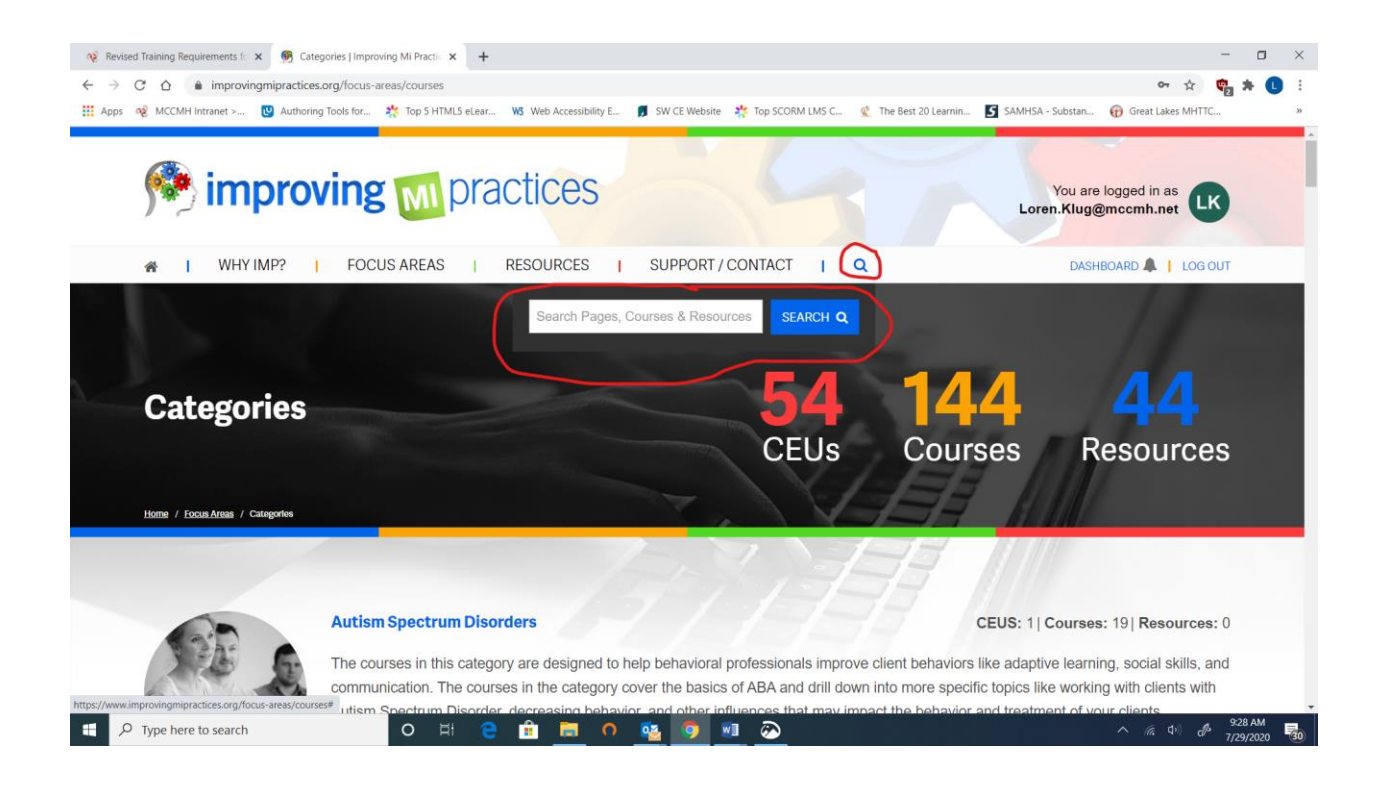

The following trainings will need to be searched by name. The updated training names are listed next to the content name.

The Cultural Competency Training will need to be searched for following the search directions on page 3. Below is a screen shot of what the executed search function will look like as well as what the training will look like when the link circled in red is clicked on and opened up. Below are screen shots of what each searched training will appear like when searched and then when the training is opened up.

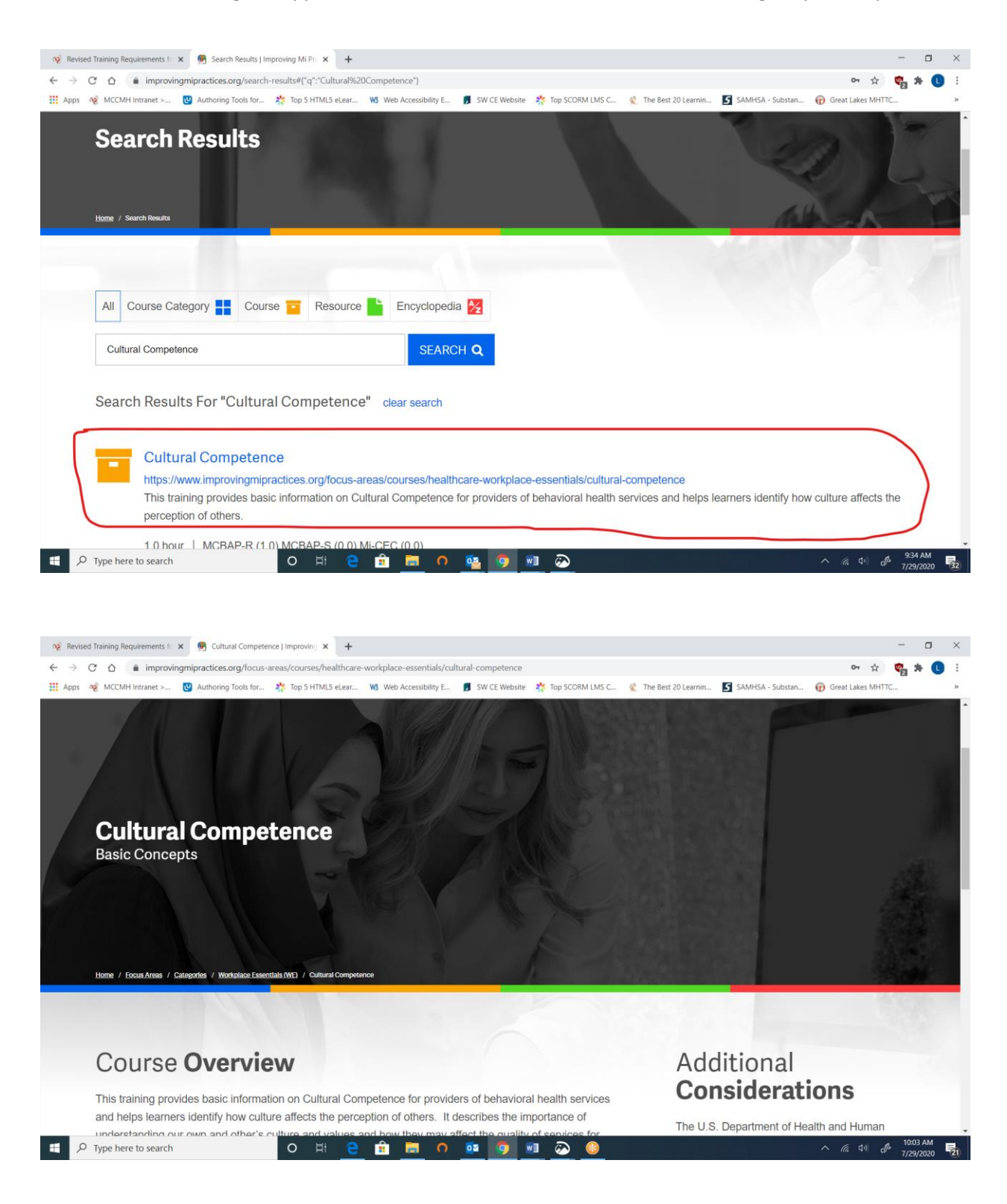

Infection Control will need to be searched as well and will appear like the screen shots below as the search results become visible and the training link is opened.

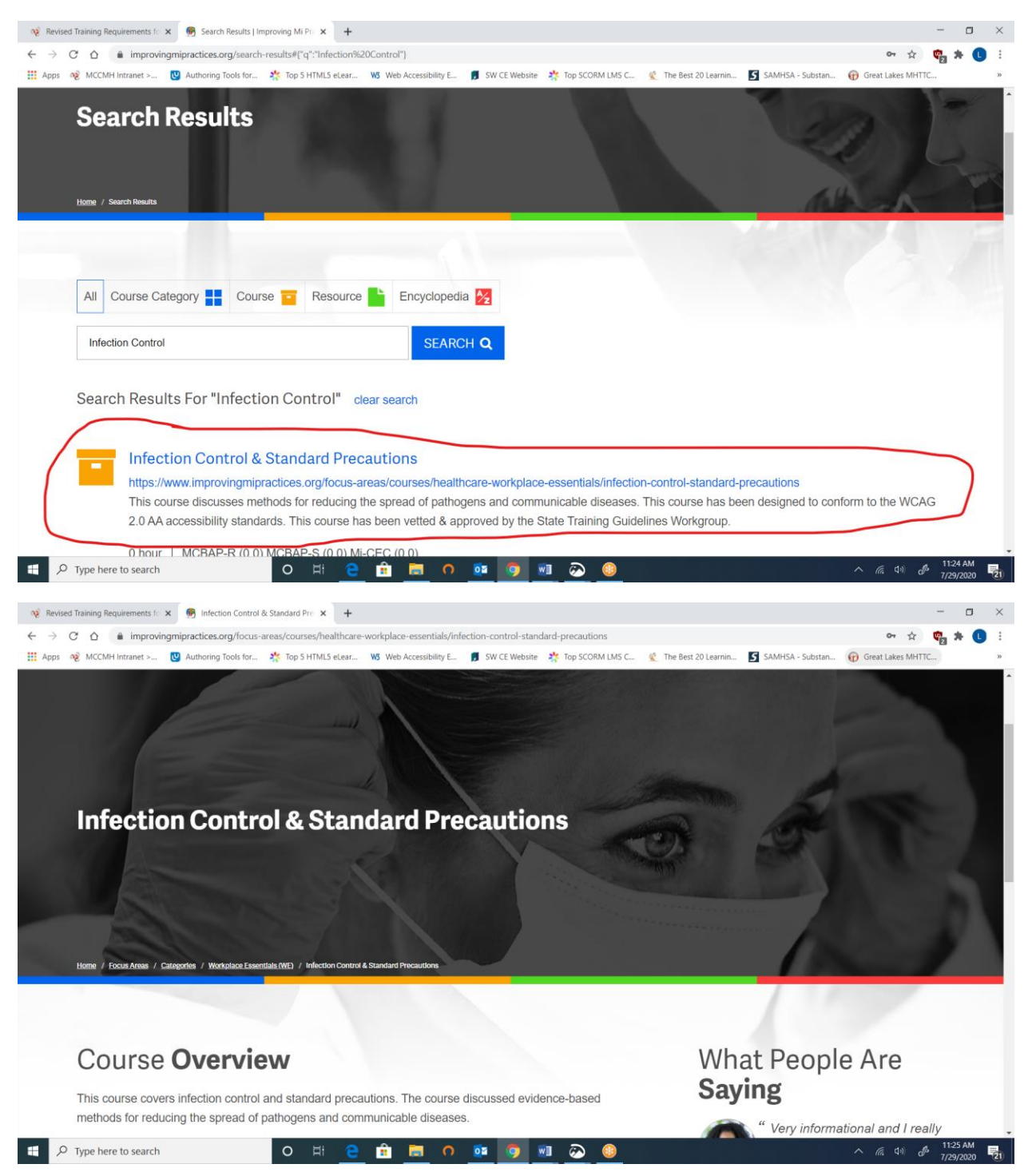

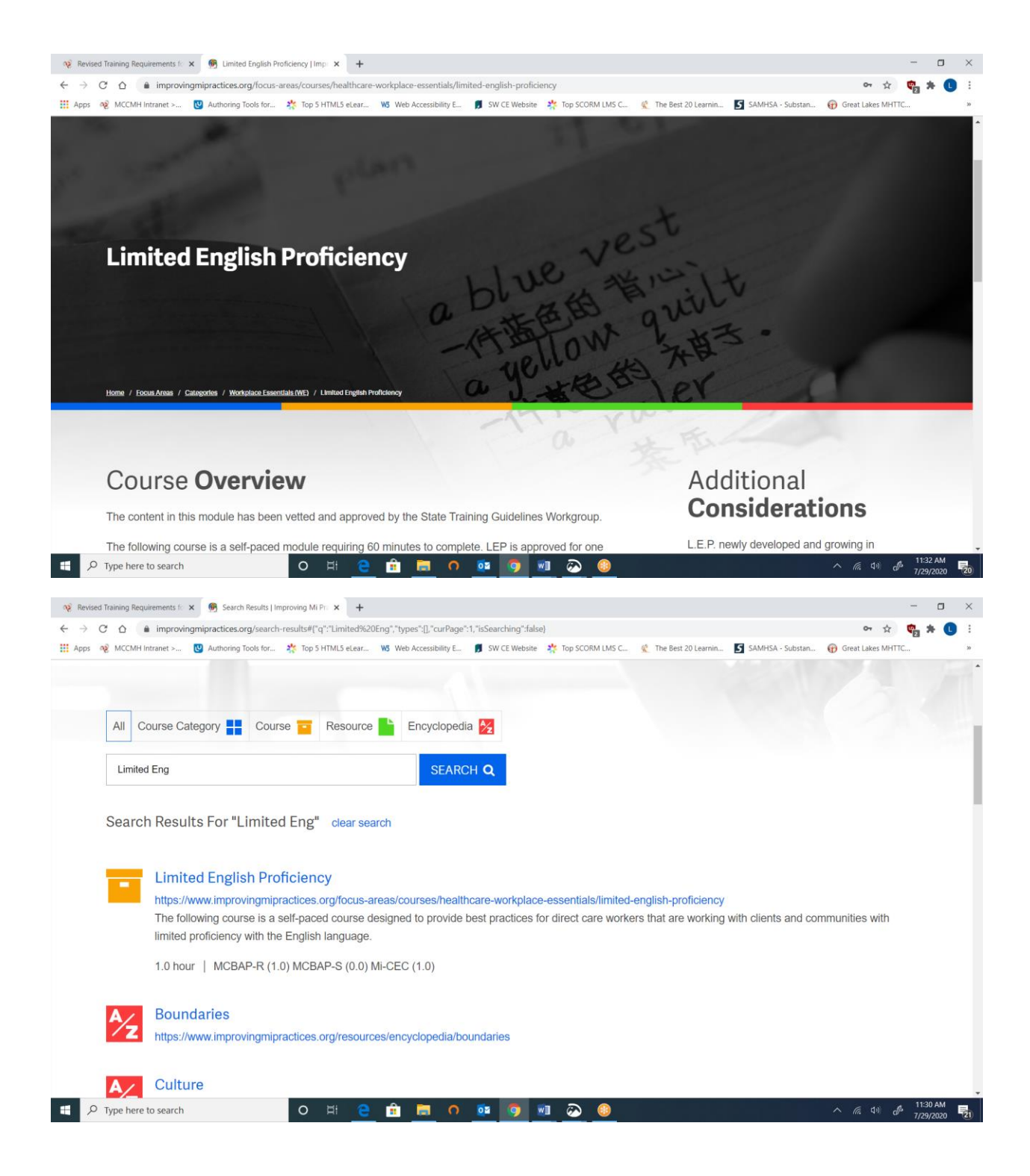

| 🗞 Revised Training Requirements fo 🗴 👰 Search Results   Improving Mi Pro 🗴 🕇                                                                                                    |                 | -                           | ٥               | ×  |
|----------------------------------------------------------------------------------------------------|-----------------|-----------------------------|-----------------|----|
| ← → C 🛆 🌘 improvingmipractices.org/search-results#["q":"Trauma","types",[],"curPage":1,"isSearching":false)                                                                                                    | on Q t          | ۍ 📬 د                       | *               | :  |
| 📰 Apps 🔞 MCCMH Intranet > 🕲 Authoring Tools for 🦄 Top 5 HTML5 elear 😻 Web Accessibility E 🧃 SW CE Website 🔅 Top SCORM LMS C 🏩 The Best 20 Learnin. 🚺 SAMHSA - Substan. 🍕                                                                                                    | 💮 Great Lakes M | IHTTC                       |                 | 20 |
| All Course Category 👫 Course 🔄 Resource 🔓 Encyclopedia 💆                                                                                                    |                 |                             |                 | •  |
| Trauma SEARCH Q<br>Search Results For "Trauma" clear search                                                                                                    |                 |                             |                 |    |
| Trauma           https://www.improvingmipractices.org/resources/encyclopedia/trauma                                                                                                    |                 |                             |                 | l  |
| Trauma<br>https://www.improvingmipractices.org/resources/supplementary-videos/trauma                                                                                                    |                 |                             |                 |    |
| Intergenerational Trauma https://www.improvingmipractices.org/focus-areas/courses/trauma-informed-care/intergenerational-trauma This course will increase understanding of intergenerational trauma and the transmission of it through individuals, families, and cultures. 1.5 hours   MCBAP-R (0.0) MCBAP-S (0.0) MI-CEC (0.0) |                 |                             |                 |    |
| Trauma Basics https://www.improvingmipractices.org/focus-areas/courses/trauma-informed-care/trauma-basics This course will help to increase understanding of the basic tenets of trauma in adults and children MCBAP-R (0.0) MCBAP-S (0.0) MI-CEC (0.0)                                                                          |                 |                             |                 |    |
| 📲 🔎 Type here to search O 🛱 🤮 🛱 🧱 O 🔯 🔯 🚳                                                                                                    | <u>^ (?</u> ⊄1) | d <sup>₽</sup> 11:3<br>7/29 | 14 AM<br>9/2020 | 21 |

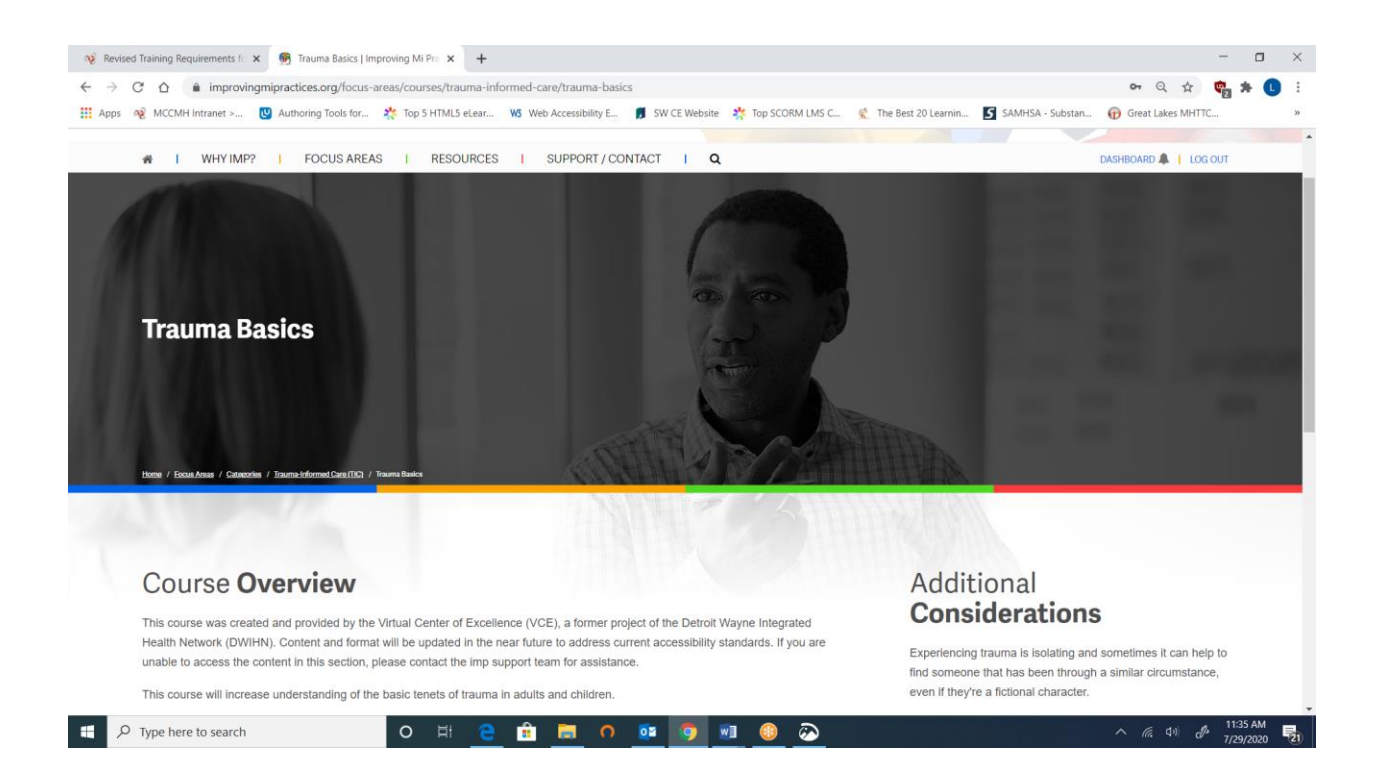